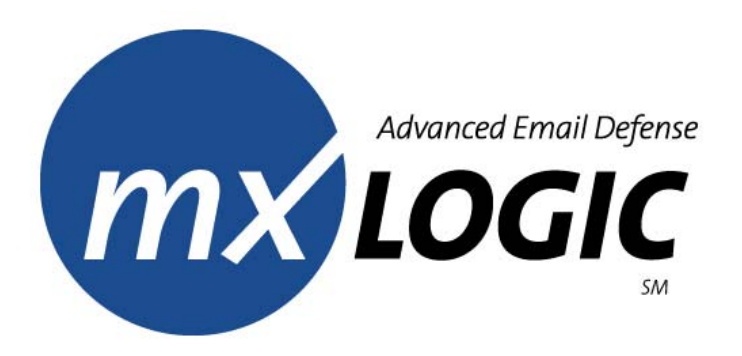

## MX Control Console and Spam Summary Reports End User Manual

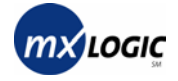

This Software and Related Documentation are proprietary to MX Logic, Inc.

© Copyright 2003 MX Logic, Inc.

The information contained in this document is subject to change without notice and should not be construed as a commitment by MX Logic. MX Logic assumes no responsibility for any errors or omissions that may appear in this document.

MX Logic, Inc. 9780 Mount Pyramid Court, Suite 350 Denver, CO 80112

This issue: June 2003

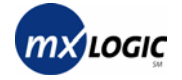

### Contents

| 1 | Ab  | out MX Control Console                    |    |
|---|-----|-------------------------------------------|----|
|   | 1.1 | Introduction                              | 2  |
|   | 1.2 | Screen Functionality and Tab Menu         | 3  |
| 2 | Usi | ng MX Control Console                     |    |
|   | 2.1 | Setting/Changing Your Password            | 5  |
|   | 2.2 | Logging into MX Control Console           | 6  |
|   | 2.3 | Managing Your Personal Message Quarantine | 8  |
|   | 2.4 | Maintaining Your Allow List               | 10 |
|   |     |                                           |    |

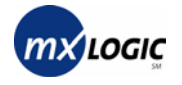

# 1 ABOUT MX CONTROL CONSOLE

| 1.1 | Introduction | 2 |
|-----|--------------|---|
|     |              |   |

| 1.2 | Screen Functionality and Tab Men | u3 |
|-----|----------------------------------|----|
|-----|----------------------------------|----|

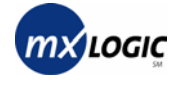

### **1.1 Introduction**

The MX Control Console, a feature of MX Logic's Email Defense Service, enables you to manage your personal message quarantine as well as create your own list of allowed email senders. (For this functionality to become operational, the MX Logic Email Defense Service administrator must have activated Spam Summary Reporting.)

Once you begin receiving your Spam Summary reports, you can perform the following:

- Create your initial password or change you existing password section 2.1
- Log into the MX Control Console section 2.2
- Manage your spam quarantine section 2.3
- Manage your personal "Allow List" section 2.4

#### **1.2 Screen Functionality and Tab Menu**

MX Control Console contains a Tab Menu that enables you to navigate through the available screens:

| 🖂 Quarantine | 🗸 Allowed List | 🛅 Setup | 🔀 Logout |
|--------------|----------------|---------|----------|
|--------------|----------------|---------|----------|

These tabs provide the following functionality:

- **Quarantine** The **Quarantine** tab-screen enables you to manage your own quarantined messages (Spam), add allowed senders, and set how often you receive Spam Summary Reports.
- ✓ Allowed List The Allowed List tab-screen enables you to manage your personal allow lists.
- The **Setup** The **Setup** tab-screen enables you to change your password.
- **Example 1** The **Logout** tab-button allows you to exit MX Control Console.

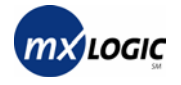

# 2 USING MX CONTROL CONSOLE

| 2.1 | Setting/Changing Your Password            | _5 |
|-----|-------------------------------------------|----|
| 2.2 | Logging into MX Control Console           | _6 |
| 2.3 | Managing Your Personal Message Quarantine | _8 |
| 2.4 | Maintaining Your Allow List               | 10 |

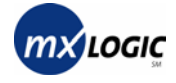

#### 2.1 Setting/Changing Your Password

For you to obtain access to the MX Control Console for the first time, you must access the MX Control Console from your Spam Summary report (start at Step 1). After you set your password, you can access the MX Control Console at any time, using a Web browser and your password (start at Step 2).

- 1. To initially set your password for MX Control Console access:
  - a. From the Spam Summary Report you receive, select a message for "release."

Instructions on managing your Spam Report Summary are contained on the Spam Report Summary page itself.

The MX Control Console initiates.

- **b.** Proceed to Step 3.
- **2.** To change your password, log into MX Control Console (see section 2.2 Logging into MX Control Console).
- 3. From the MX Control Console, click the Setup tab ( Setup).

The Configuration screen displays:

| Configuration                                                    |                                                                                                    |  |  |  |  |  |  |
|------------------------------------------------------------------|----------------------------------------------------------------------------------------------------|--|--|--|--|--|--|
| -<br>Password Change                                             | Password Change                                                                                               |  |  |  |  |  |  |
| After you have set your<br>and view your quarant<br>convenience. | password for MX Firewall, you will be able to login<br>ined email at <u>http://portal.mxlogic.com</u> at your |  |  |  |  |  |  |
| E-mail Address:                                                  | austin.powers@karmaroo.com                                                                                    |  |  |  |  |  |  |
| New Password:                                                    |                                                                                                    |  |  |  |  |  |  |
|                                                                  | Six-character minimum; no spaces                                                                              |  |  |  |  |  |  |
| Retype New Password:                                             |                                                                                                    |  |  |  |  |  |  |
|                                                                  | continue                                                                                                    |  |  |  |  |  |  |

In the **New Password** field, enter the password you want to use to access the MX Control Console in the future.

- 4. In the Retype Password field, re-enter your selected password.
- 5. Click the **Continue** button to save your new password.

You can now log into MX Control Console using your new password (for Login instructions, see section 2.2).

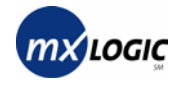

### 2.2 Logging into MX Control Console

Once you have set a password, you can access MX Control Console as follows:

1. From your Web browser, enter the following URL in the Address field:

http://portal.mxlogic.com

The MX Control Console login screen displays.

| MX Control Console                                                                                    |                                                                     |  |  |  |
|----------------------------------------------------------------------------------------------------|---------------------------------------------------------------------|--|--|--|
| -∉ Login                                                                                              | News                                                                |  |  |  |
| Please enter your login information below to access                                                   | 05/26/03 California senate passes antispam bill                     |  |  |  |
| the MX Control Console.                                                                               | 05/23/03 Antispam measure gains steam in<br>House                   |  |  |  |
| Email Address:                                                                                        | 05/15/03 Feds prime new antispam weapon                             |  |  |  |
| Password:                                                                                             | 04/30/03 Spam sent by fraud is made a felony                        |  |  |  |
| login                                                                                                 | 04/23/03 Marketers unite to cook spam's goose                       |  |  |  |
|                                                                                                    | 04/11/03 Antispam bill reintroduced in Senate                       |  |  |  |
| If you can't remember your password or you are having problems logging in, please <u>click here</u> . | 03/31/03 MX Logic Protects Against Latest<br>Sendmail Vulnerability |  |  |  |
|                                                                                                    | 03/20/03 Virus writers take advantage of war                        |  |  |  |

- 2. Enter your login information.
  - Email Address
  - **Password** (this is the password you set in section 2.1 Setting/Changing Your Password on page 5)
- **3.** Click the **login** button.
  - If your login is successful, the Control Console will open, displaying your Junk Email Quarantine Messages page.

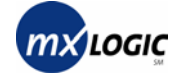

| М            | Message Quarantine                                                                            |                     |                             |             |  |  |
|--------------|-----------------------------------------------------------------------------------------------|---------------------|-----------------------------|-------------|--|--|
| Junk         | Junk Email Quarantined Messages for austin.powers@karmaroo.com                                |                     |                             |             |  |  |
| $\checkmark$ | <u>Date</u>                                                                                   | <u>From</u>         | <u>Subject</u>              | <u>Size</u> |  |  |
|              | 06/10 03:24                                                                                   | apowers@mxlogic.net | <u>Take your Crystal Re</u> | 6KB         |  |  |
|              | 06/10 03:24                                                                                   | apowers@mxlogic.net | Need Some Extra Cash        | 2КВ         |  |  |
|              | 06/10 03:35                                                                                   | apowers@mxlogic.net | Free Online Tax Prog        | 1KB         |  |  |
|              | 06/10 03:35                                                                                   | apowers@mxlogic.net | <u>Get your sale on now</u> | 9КВ         |  |  |
|              | 06/10 03:46                                                                                   | apowers@mxlogic.net | Double Your Salary          | ЗКВ         |  |  |
|              | 06/10 03:57                                                                                   | apowers@mxlogic.net | Breaking News: HYPD         | 25KB        |  |  |
|              | 06/10 03:57                                                                                   | apowers@mxlogic.net | YOUR OPINION COULD B        | 4КВ         |  |  |
|              | 06/17 10:06                                                                                   | apowers@mxlogic.net | Free 100 minute phon        | ЗКВ         |  |  |
|              | release                                                                                       | delete always allow |                             |             |  |  |
| I wo         | I would like to receive a summary every: O day O 2 days O 3 days O once a week O never update |                     |                             |             |  |  |

• If your login is unsuccessful, an error message displays in red font on the login screen:

| Email Address:                                                                                        |       |  |
|----------------------------------------------------------------------------------------------------|-------|--|
| Password:                                                                                             |       |  |
|                                                                                                    | login |  |
| If you can't remember your password or you are having problems logging in, please <u>click here</u> . |       |  |

Try entering your information again, or to have information sent to you, click the **click here** text link and enter your email address.

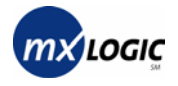

### 2.3 Managing Your Personal Message Quarantine

From the Message Quarantine screen, you can manage your own spam quarantine, add allowed senders, and set how often you receive Spam Summary Reports, as follows:

1. Log into MX Control Console (for instructions, see section 2.2 Logging into MX Control Console, on page 6).

|            | Advanced Email De | fense                          | 🖂 Quarantine 🧹 Allowed List 📗        | 🖥 Setup 🛛 Logout |
|------------|-------------------|--------------------------------|--------------------------------------|------------------|
| М          | essage 🕻          | luarantine                     |                                      |                  |
| Junk       | Email Quaran      | tined Messages for austin.powe | rs@karmaroo.com                      | ,                |
| <b>V</b> . | <u>Date</u>       | <u>From</u>                    | <u>Subject</u>                       | <u>Size</u>      |
|            | 06/10 03:24       | apowers@mxlogic.net            | <u>Take your Crystal Re</u>          | 6KB              |
|            | 06/10 03:24       | apowers@mxlogic.net            | <u>Need Some Extra Cash</u>          | 2KB              |
|            | 06/10 03:35       | apowers@mxlogic.net            | Free Online Tax Prog                 | 1KB              |
|            | 06/10 03:35       | apowers@mxlogic.net            | <u>Get your sale on now</u>          | 9КВ              |
|            | 06/10 03:46       | apowers@mxlogic.net            | Double Your Salary                   | ЗКВ              |
|            | 06/10 03:57       | apowers@mxlogic.net            | Breaking News: HYPD                  | 25KB             |
|            | 06/10 03:57       | apowers@mxlogic.net            | YOUR OPINION COULD B                 | 4KB              |
|            | 06/17 10:06       | apowers@mxlogic.net            | Free 100 minute phon                 | ЗКВ              |
|            | release           | delete always allow            |                                      |                  |
| Ιwn        | uld like to rece  | eive a summary every: O day    | C 2 days ⊙ 3 days C once a week C ne | ver update       |

The Message Quarantine screen displays upon login:

Note: Once you are logged into MX Control Console, you can return to the Message Quarantine page by clicking the **Quarantine** tab ( $\bowtie$  Quarantine).

From this screen, you can manage your personal message quarantine similarly to the way that you manage your Spam Summary Report.

- To sort the list by any of the headings, simply click the heading title. Clicking the heading again will sort the list in the opposite order.
- For each quarantined message, you have the option to **delete** it completely, or to **release** it (sending it to the intended recipient).
- Checking the checkbox at the very bottom of the screen (next to the **release**, **delete**, and **always allow** buttons) selects ALL items on the page.

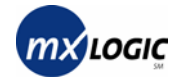

- 2. To release or delete select messages, check (click) the corresponding checkboxes then either **release** or **delete** the selected messages using the buttons at the bottom of the page. (Clicking the checkbox again will deselect it.)
- **3.** To always allow messages from a sender, select the corresponding checkbox, and click the **always allow** button.

This will add the sender to your Allow List. To remove a sender or otherwise modify your Allow List, see section 2.4 Maintaining Your Allow List (page 10).

4. To change how frequently you receive Spam Summary Reports, select the appropriate "I would like to receive a summary every:" radio button then click Update.

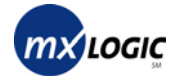

### 2.4 Maintaining Your Allow List

From the Allowed Senders List screen, you can manage your personal Allow List. Your Allow List ensures that you will receive (in your Inbox) all messages from any of the senders/domains listed, avoiding any quarantine.

- 1. Log into MX Control Console (for instructions, see section 2.2 Logging into MX Control Console, on page 6).
- 2. From the menu tabs, click the Allowed List tab (V Allowed List).

The Allowed Senders List screen displays:

| Allowed Senders List                                                                                                    |
|----------------------------------------------------------------------------------------------------|
| lowed Senders List for austin.powers@karmaroo.com<br>ur personal list of sender addresses which are always acceptable.                                                                                                    |
| Enter an email address or domain name:   Add >>   Cnn.com   mydailynews.com   spouse@emailaddress.com                                                                                                    |
| Allowed Senders List Help:                                                                                                    |
| Use the Allowed Senders List to make sure that important mail is always sent to your Inbox.                                                                                                    |
| The following values are allowed in adding list entries:<br><i>Domain Name</i> Qualified domain name (xyz.com) or wildcard (*.xyz.com)<br><i>Sender Address</i> Complete email address (user@xyz.com) or partial address (*@xyz.com) |
|                                                                                                    |

To add "Allowed Senders" whose messages might otherwise be quarantined, enter in a specific address or domain name in the text field on the left of the screen then click the **Add** button.

The item entered will appear in the list box on the right. You will now receive all email from this sender/domain directly in your Inbox.

**3.** To remove an address or domains from the list, select (highlight) the address or domain from the list box then click the **Remove** button.

The item selected will disappear from the list box on the right.